# **Configure Dynamic Completion Message for Activities and Workflows**

Last Modified on 07/10/2024 9:39 am EDT

### V10.6

#### Overview

As a workflow developer, you can configure dynamic completion messages for individual activities and workflows in Cora Orchestration, and can also decide what action you want to perform after a form is submit in the workflow, perform another activity or display a submit completion message.

If you set the submit completion message as the next action then, it overrides the workflow completion message.

With this functionality, the business users can have customized, relevant and meaningful completion messages for their solutions.

#### Procedure

#### Configure dynamic completion message for a workflow

- 1. In the Administration site, open workflow for which you want to configure a completion message.
- 2. In the workflow properties, in the UI section, set the End Message parameter, and add the text you want to set as completion message.

| Properties          |                                        | > |
|---------------------|----------------------------------------|---|
| UI                  |                                        |   |
| Can Be Instantiated |                                        |   |
| End Message         | Your workflow execution is successful. |   |
| lcon                |                                        |   |
| Scope               | Standalone                             | ~ |
| Visibility          | Visible                                | * |

3. Save your workflow.

#### Configure dynamic completion message for an activity

- 1. In the Administration site, open the activity for which you want to configure a completion message.
- 2. In the Properties, in the UI section, set the Submit Message parameter, and add the text you want to set as completion message.

| Properties          |                                         | > |
|---------------------|-----------------------------------------|---|
| Y                   | 130                                     |   |
| Behavior            |                                         |   |
| Variables           | LocalSync                               | ۲ |
| Execution           |                                         |   |
| Force Persistence   |                                         |   |
| Persist on Creation |                                         |   |
| Form                |                                         |   |
| Data Model          |                                         |   |
| Tabs                |                                         |   |
| Template            |                                         |   |
| UI                  |                                         |   |
| After Submit Show   | Next Activity                           | ~ |
| Submit Message      | Your process is submitted successfully. |   |

3. Save your changes.

## Configure action after submitting a form or a task

- 1. In the Administration site, open the workflow in which you want to configure the action after submit.
- 2. In the form or task properties, in the UI section, set the After Submit Show parameter.
  - Next Activity: Executes the activity after form is submit. This is the default setting.
  - Submit Message: Displays the completion message after form is submit.

| Height       50         Width       170         X       440         Y       110         Behavior       Image: Constraint of the state of the state of | Properties          |                                 | > |
|----------------------------------------------------------------------------------------------------|---------------------|---------------------------------|---|
| Width       170         X       440         Y       110         Behavior       LocalSync         Variables       LocalSync<                                                                                                    | Height              | 50                              |   |
| X 440   Y 110   Behavior LocalSync   Variables LocalSync   Execution    Force Persistence □   Persist on Creation □   Form …   Data Model …   Tabs …   Tabs …   Template …   UI Next Activity   After Submit Show Next Activity   Submit Message Submit Message                                                                                                    | Width               | 170                             |   |
| Y     110       Behavior     LocalSync       Variables     LocalSync       Execution     ✓       Force Persistence     □       Persist on Creation     □       Porm     □       Data Model     □       Tabs     □       Template     □       Ul     Next Activity       After Submit Show     Next Activity       Submit Message     Submit Message                                                                                                    | х                   | 440                             |   |
| Behavior         Variables       LocalSync ✓         Execution       ✓         Force Persistence       □         Persist on Creation       □         Porm       ✓         Data Model       ∞         Tabs       ∞         Template       ∞         Ul       Next Activity         After Submit Show       Next Activity         Submit Message       Submit Message                                                                                                    | Υ                   | 110                             |   |
| Variables LocalSync   Execution   Force Persistence   Persist on Creation   Persist on Creation   Data Model   Tabs   Tabs   Template   UI   After Submit Show   Next Activity   Submit Message                                                                                                    | Behavior            |                                 |   |
| Execution   Force Persistence   Persist on Creation   Persist on Creation   Data Model   Tabs   Tabs   Template   UI   After Submit Show   Next Activity   Submit Message   Submit Message                                                                                                    | Variables           | LocalSync                       | ~ |
| Force Persistence                                                                                                    | Execution           |                                 |   |
| Persist on Creation  Form Data Model Tabs Template UI After Submit Show Next Activity Submit Message Next Activity Submit Message Submit Message                                                                                                    | Force Persistence   |                                 |   |
| Form Data Model Tabs Tabs Template UI After Submit Show Next Activity Submit Message Submit Message                                                                                                    | Persist on Creation |                                 |   |
| Data Model<br>Tabs<br>Template<br>UI<br>After Submit Show Next Activity<br>Submit Message Submit Message                                                                                                    | Form                |                                 |   |
| Tabs<br>Template<br>UI<br>After Submit Show Next Activity<br>Submit Message Submit Message                                                                                                    | Data Model          |                                 |   |
| Template                                                                                                    | Tabs                |                                 |   |
| UI<br>After Submit Show Next Activity<br>Submit Message<br>Submit Message                                                                                                    | Template            |                                 |   |
| After Submit Show Next Activity<br>Submit Message Submit Message                                                                                                    | UI                  |                                 |   |
| Submit Message Submit Message                                                                                                    | After Submit Show   | Next Activity                   | ~ |
|                                                                                                    | Submit Message      | Next Activity<br>Submit Message |   |

3. Save your changes.